# **COBRA**

# Changing your SS200 SnapStick to a Virtual Com Port

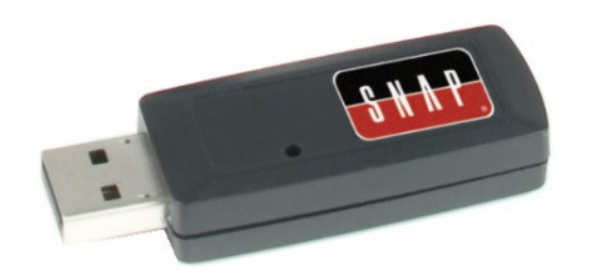

January 29, 2020

© 2020 COBRA Firing Systems

This document will outline the process required to change your COBRA SS200 Wireless Re-programmer to a virtual communications port. This is required for those who are looking to use the COBRA Reprogramming software version 1.58 or higher and are getting the "no COM Port found" error message.

You can also follow along with our video instructions. They can be found by going to <a href="https://www.cobrafiringsystems.com/ss200-virtual-comport">https://www.cobrafiringsystems.com/ss200-virtual-comport</a>

Needed to complete this process

SS200 (black and red) COBRA Wireless Re-programmer Computer running windows XP or newer FT software: <u>https://www.cobrafiringsystems.com/static/software/ft\_program.exe</u> Synapse Wireless XML file: <u>http://cobrashowcreator.com/downloads/COM\_Port.xml</u>

### FT Programming software installation steps

1. Install the FT programming software. This software can be found by following this link <u>https://www.cobrafiringsystems.com/static/software/ft\_program.exe.</u>

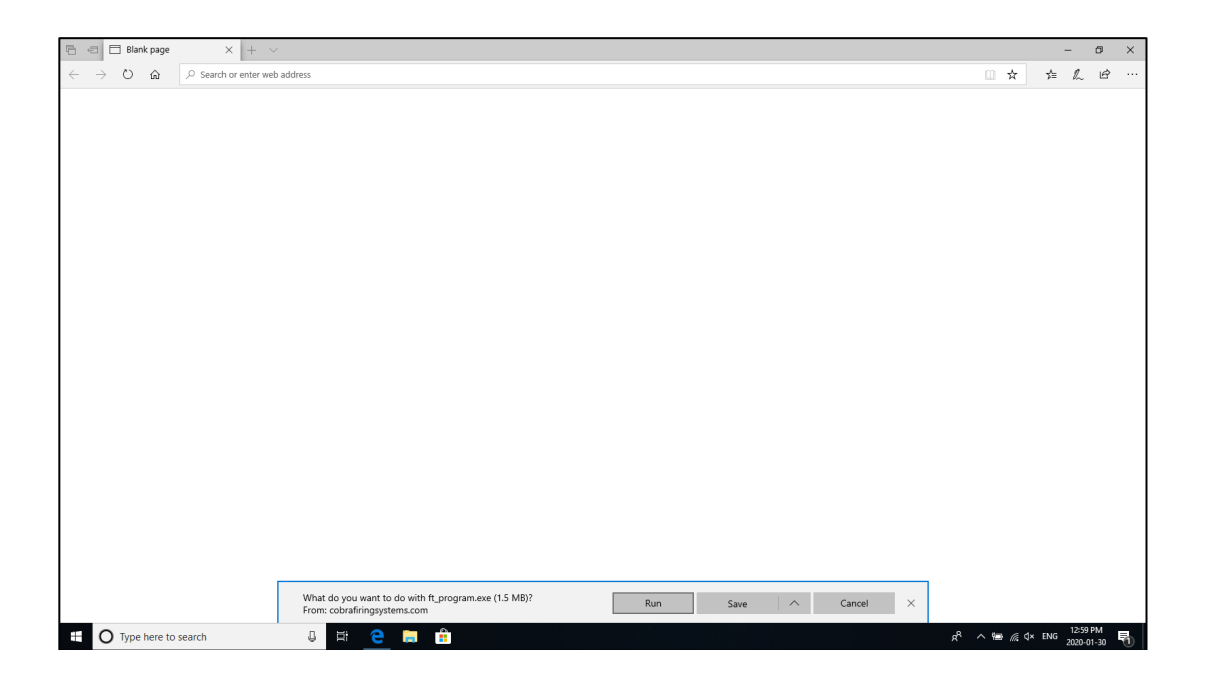

1.1 When prompted by your computer, click run. *Note: If using Google Chrome, you will see the download display in the bottom left of your browser window. Click the arrow up and click open.* 

| • FT_Prog 3.688.402 Setup | Welcome to the FT_Prog 3.6.88.402 Setup Wizard                                                                                                    |  |
|---------------------------|----------------------------------------------------------------------------------------------------|--|
| ADEEA                     | This witard will guide you through the installation of FT_Prog 3.6.88-492.<br>It is recommended that you close all other applications before starting Setup. This will<br>make to closel the buddle relevant system files without having to relocal your<br>computer.<br>Click flext to continue. |  |
| USB M                     |                                                                                                    |  |
| FTDI - USB Made Easy      | Next > Cancel                                                                                                    |  |

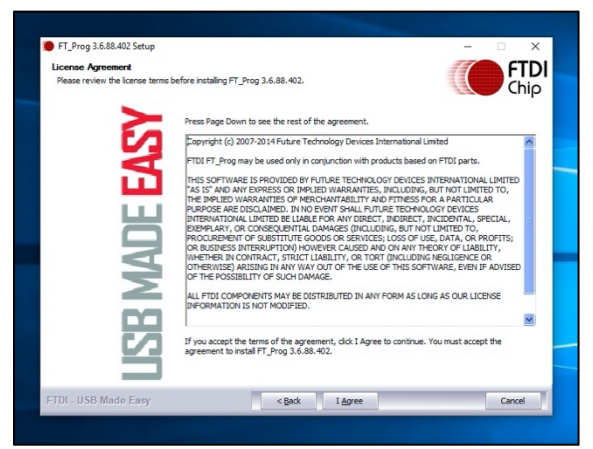

2. Once the installation begins, click next.

3. Agree to the end user license agreement.

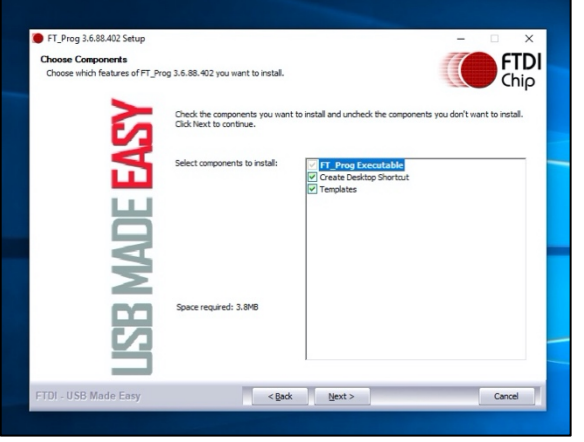

4. Click next.

January 29, 2020

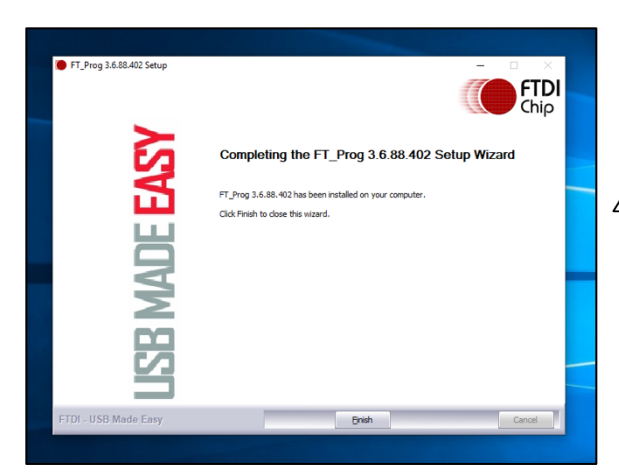

4. Click finish to complete the installation.

## Download Synapse Wireless XML file

After completing the installation of the FT programming software, you will now want to download the Synapse Wireless XML file. This file can be found by following this link <a href="http://cobrashowcreator.com/downloads/COM">http://cobrashowcreator.com/downloads/COM</a> Port.xml

| 🕒 🕫 🗖 Blank page                                                      | x + v                                                        |         | - 0           | ×            |
|-----------------------------------------------------------------------|--------------------------------------------------------------|---------|---------------|--------------|
| $\leftrightarrow$ $\rightarrow$ $\circlearrowright$ $\textcircled{a}$ | ≫ Search or enter web address                                | □ ☆     | きんい           | <i>è</i> r … |
|                                                                       |                                                              |         |               |              |
|                                                                       |                                                              |         |               |              |
|                                                                       |                                                              |         |               |              |
|                                                                       |                                                              |         |               |              |
|                                                                       |                                                              |         |               |              |
|                                                                       |                                                              |         |               |              |
|                                                                       |                                                              |         |               |              |
|                                                                       |                                                              |         |               |              |
|                                                                       |                                                              |         |               |              |
|                                                                       |                                                              |         |               |              |
|                                                                       |                                                              |         |               |              |
|                                                                       |                                                              |         |               |              |
|                                                                       |                                                              |         |               |              |
|                                                                       |                                                              |         |               |              |
|                                                                       |                                                              |         |               |              |
|                                                                       |                                                              |         |               |              |
|                                                                       |                                                              |         |               |              |
|                                                                       |                                                              |         |               |              |
|                                                                       |                                                              |         |               |              |
|                                                                       |                                                              |         |               |              |
|                                                                       | Save as                                                      |         |               |              |
|                                                                       | What do you want to do with COM_Port.xmi? Open Save Cancel X |         |               |              |
| O Type here to s                                                      | earch 😃 🛱 🤮 🛱 🏥 🥶 🖻                                          | ^ 📾 🌈 🕬 | ENG 2020-01-3 | 1 5          |

1. When downloading the COM\_port.xml click the arrow up on save. This will open

the "save as" menu. Click "save as". Note: If using Google Chrome, you will see the download display in the bottom left of your browser window. Click the arrow up and select show in finder. From here you can click and drag the COM-port.xml file to your desktop on the left of the finder window.

January 29, 2020

| Save As                         |                                                             |                |        | × |                                    |                                 | -               | ٥                   | × |
|---------------------------------|-------------------------------------------------------------|----------------|--------|---|------------------------------------|---------------------------------|-----------------|---------------------|---|
| ← → × ↑ 🗖 > This PC > Desktop > | ٽ ~                                                         | Search Desktop |        | P |                                    | □ ☆                             | 合 /             | L B                 |   |
| Organize 👻 New folder           |                                                             |                | 800 -  | ? |                                    |                                 |                 |                     |   |
| V This PC Name                  | Date modified                                               | Туре           | Size   |   |                                    |                                 |                 |                     |   |
| > 🗊 3D Objects 5.1.0            | 2019-08-27 3:49 PM                                          | File folder    |        |   |                                    |                                 |                 |                     |   |
| > Desktop                       |                                                             |                |        |   |                                    |                                 |                 |                     |   |
| > Documents                     |                                                             |                |        |   |                                    |                                 |                 |                     |   |
| > Vownioads                     |                                                             |                |        |   |                                    |                                 |                 |                     |   |
| >  Pictures                     |                                                             |                |        |   |                                    |                                 |                 |                     |   |
| > 📕 Videos                      |                                                             |                |        |   |                                    |                                 |                 |                     |   |
| > 🏪 Windows8_OS ((              |                                                             |                |        |   |                                    |                                 |                 |                     |   |
| > 🥏 Network 🗸                   |                                                             |                |        |   |                                    |                                 |                 |                     |   |
| File name: COM_Port             |                                                             |                |        | ~ |                                    |                                 |                 |                     |   |
| Save as type: XML Document      |                                                             |                |        | ~ |                                    |                                 |                 |                     |   |
|                                 |                                                             | Sauce          | Cancel |   |                                    |                                 |                 |                     |   |
| A Hide Folders                  |                                                             | Jave           | Cancer |   |                                    |                                 |                 |                     |   |
|                                 |                                                             |                |        |   |                                    |                                 |                 |                     |   |
|                                 |                                                             |                |        |   |                                    |                                 |                 |                     |   |
|                                 |                                                             |                |        |   |                                    |                                 |                 |                     |   |
|                                 |                                                             |                |        |   |                                    |                                 |                 |                     |   |
|                                 |                                                             |                |        |   |                                    |                                 |                 |                     |   |
|                                 |                                                             |                |        |   |                                    |                                 |                 |                     |   |
|                                 |                                                             |                |        |   |                                    |                                 |                 |                     |   |
|                                 |                                                             |                |        |   |                                    |                                 |                 |                     |   |
|                                 |                                                             |                |        |   |                                    |                                 |                 |                     |   |
|                                 |                                                             |                |        |   |                                    |                                 |                 |                     |   |
|                                 |                                                             |                |        |   |                                    |                                 |                 |                     |   |
| Vi<br>Fi                        | What do you want to do with CO<br>rom: cobrashowcreator.com | M_Port.xml?    |        |   | Open Save $\wedge$ Cancel $\times$ |                                 |                 |                     |   |
| Type here to search             | 0 H C 🗔 🚺                                                   | 🗄 👢 💶          |        |   |                                    | x <sup>q</sup> ∧ ≒ <i>(</i> , ⊄ | ) ENG 11<br>200 | 1:39 AM<br>20-01-31 | 5 |

2. When saving the COM\_port.xml file ensure that it is saved to your computer's desktop for easy retrieval. This can be done by clicking on "desktop" on the left menu bar, and then clicking "save" ensuring as to not change the file name.

### Configuring your SS200 Wireless Re-programmer

After you have installed the FT Programming software and you have downloaded the COM\_port.xml file to your computer's desktop, we will begin the reconfiguration of the SS200 wireless re-programmer. At this stage you will want to plug in your black and red COBRA wireless re-programmer.

| FTDI - FT_Prog       |          | - 0   | $\times$ |  |
|----------------------|----------|-------|----------|--|
| I EEPROM V FLASH ROM |          |       |          |  |
| FILE DEVICES HELP    |          |       |          |  |
| 🗋 📂 🛃 🛤 - 1 👂 🥖 🖿    |          |       | 0        |  |
| Device Tree          | Property | Value |          |  |
|                      |          |       |          |  |
|                      |          |       |          |  |
|                      |          |       |          |  |
|                      |          |       |          |  |
|                      |          |       |          |  |
|                      |          |       |          |  |
|                      |          |       |          |  |
|                      |          |       |          |  |
|                      |          |       |          |  |
|                      | Property |       |          |  |
|                      |          |       |          |  |
|                      |          |       |          |  |
|                      |          |       |          |  |
|                      |          |       |          |  |
|                      |          |       |          |  |
|                      |          |       |          |  |
|                      |          |       | _        |  |
| Device Output        |          |       | _        |  |
|                      |          |       |          |  |
|                      |          |       |          |  |
|                      |          |       |          |  |
|                      |          |       |          |  |
|                      |          |       |          |  |
|                      |          |       |          |  |
| Ready                |          |       |          |  |
|                      |          |       |          |  |
|                      |          |       |          |  |

1. Open the FT programming software

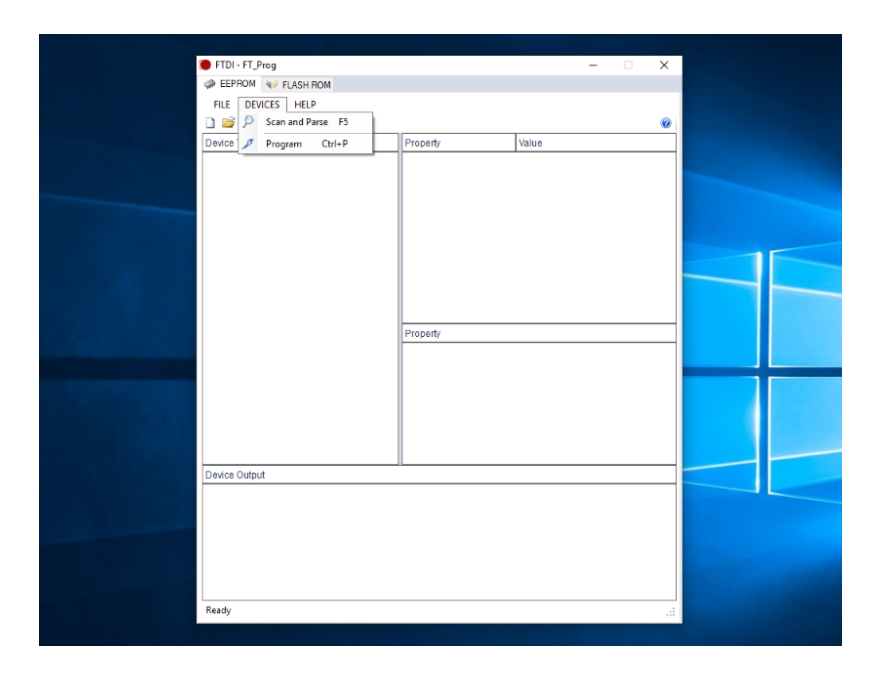

2. Click "DEVICES" on the FT Program menu bar. Then Click "Scan and Parse".

|                                | FTDI - FT Prog - Device: 0 [Loc ID:0x11]                                  |                              | - 0                            | ×        |  |
|--------------------------------|---------------------------------------------------------------------------|------------------------------|--------------------------------|----------|--|
| 에는 말했다. 말했다. 귀<br>같이 많은 말했다. 귀 | I EEPROM V FLASH ROM                                                      |                              |                                |          |  |
|                                | FILE DEVICES HELP                                                         |                              |                                |          |  |
|                                | 🗋 😂 🛃   🖦 -   🔎 🥖   🛤                                                     |                              |                                | 0        |  |
|                                | Device Tree                                                               | Property                     | Value                          |          |  |
|                                | Device: 0 Apply Template                                                  | Chip Type:                   | 'FT232R'                       |          |  |
|                                |                                                                           | Vendor ID:                   | 0x0403                         |          |  |
|                                | B                                                                         | Product ID:                  | 0x9090                         |          |  |
|                                | i → USB Config Descriptor                                                 | Serial Number                | ETTICSVN                       |          |  |
|                                | USB String Descriptors                                                    | Manufacturer Desc:           | 'Synapse'                      |          |  |
|                                | i → Hardware Specific                                                     | Location ID:                 | 0x11                           |          |  |
|                                |                                                                           | EEPROM Type:                 | 93C56 EEPROM                   |          |  |
|                                |                                                                           |                              |                                |          |  |
|                                |                                                                           |                              |                                |          |  |
|                                |                                                                           |                              |                                |          |  |
|                                |                                                                           | Property                     |                                |          |  |
|                                |                                                                           | FTDI Device                  |                                |          |  |
|                                |                                                                           | The connected FTDI devic     | e, the treeview gives a repres | entation |  |
|                                |                                                                           | of the EEPROM contents.      | Expand for more detail.        |          |  |
|                                |                                                                           |                              |                                |          |  |
|                                |                                                                           |                              |                                |          |  |
|                                |                                                                           |                              |                                |          |  |
|                                |                                                                           |                              |                                |          |  |
|                                | Device Output                                                             |                              |                                |          |  |
|                                | Device: 0 [Loc ID:0x11]                                                   |                              |                                | ^        |  |
|                                | Word MSB                                                                  |                              |                                |          |  |
|                                | 0000: 4000 0403 9090 0600 2D80 0000<br>0008: 1F38 12C6 0003 0000 0310 005 | 8 0000 1098 8<br>3 0079 006F |                                | - 11     |  |
|                                | 0010: 0061 0070 0073 0065 031E 005                                        | 3 004E 0041 .a.p.s.e         | S.N.A                          |          |  |
|                                | 0018: 0050 0020 0053 0074 0069 006                                        | 3 006B 0020 .PS.t            | FTTT                           |          |  |
|                                | 0028: 0043 0038 0056 004E 0000 000                                        | 0 0000 0000 .C.8.V.1         |                                |          |  |
|                                | 0030: 0000 0000 0000 0000 0000 000                                        | 0 0000 0000                  |                                | ~        |  |
|                                | Ready                                                                     |                              |                                |          |  |
|                                |                                                                           |                              |                                |          |  |

3. The FT programming software should now display your SS200 SnapStick. From here, you will want to right click on "Device: 0 [LocID...]".

| FTDI - FT Prog - Device: 0 [Loc ID:0x11]                                                                                                    |                                                                                                    | - 🗆 X                                                                                   |  |
|----------------------------------------------------------------------------------------------------|----------------------------------------------------------------------------------------------------|-----------------------------------------------------------------------------------------|--|
| I EEPROM V FLASH ROM                                                                                                    |                                                                                                    |                                                                                         |  |
| FILE DEVICES HELP                                                                                                    |                                                                                                    |                                                                                         |  |
| 🗋 📂 🛃 🖻 -   🔎 🥕 🖿                                                                                                    |                                                                                                    | 0                                                                                       |  |
| Device Tree                                                                                                    | Property                                                                                                    | Value                                                                                   |  |
| B ← Device 0 Loci D actil<br>B → FT EEROM ↓ Save As Templa<br>⇒ Chip D tatils<br>Apply Templat<br>B → USB Device<br>B → USB String ↓ Cycle Port<br>B → USB String ↓ Cycle Port<br>B → Hardware St ∕ Frogram Devic                                                                                                    | ate D:<br>ate D:<br>From File<br>Cosoc:<br>cumber:<br>curer Desc:<br>n ID:<br>M Type:                         | FT232R<br>000<br>000<br>SAP Stick 200'<br>FTTIC8WN<br>'Symapse'<br>0xt1<br>93C55 EEPROM |  |
| Close Device                                                                                                    | Property<br>FTDI Device<br>The connected FTDI devic                                                           | e, the treeview gives a representation                                                  |  |
| Davies Output                                                                                                    | of the EEPROM contents.                                                                                       | Expand for more detail.                                                                 |  |
| Device Output                                                                                                    |                                                                                                    |                                                                                         |  |
| Hord HSB         Hord HSB           00001         4000         0403         9090         0600         22800         0000           00001         1202         1202         0001         0000         0110         0000         0110         0000         0110         0000         0110         0000         0110         0000         0000         0110         0000         0000         0110         0000         0000         0000         0000         0000         0000         0000         0000         0000         0000         0000         0000         0000         0000         0000         0000         0000         0000         0000         0000         0000         0000         0000         0000         0000         0000         0000         0000         0000         0000         0000         0000         0000         0000         0000         0000         0000         0000         0000         0000         0000         0000         0000         0000         0000         0000         0000         0000         0000         0000         0000         0000         0000         0000         0000         0000         0000         0000         0000         0000         0000 | 8 0000 1098 8<br>3 0079 006E<br>3 0048 0041 .a.p.s.<br>3 0068 0020 .PS.<br>4 0054 0049 .2.0.0.<br>0 0000 0000 |                                                                                         |  |

4. From here, hover your mouse over "Apple Template" and then click "From File". This will bring up the Windows file picker.

| $\leftarrow \rightarrow \cdot \uparrow \blacksquare$ This                                                                                                    |                                                                                                    |             |                         |               |                |       |
|----------------------------------------------------------------------------------------------------|----------------------------------------------------------------------------------------------------|-------------|-------------------------|---------------|----------------|-------|
|                                                                                                    | PC > Desktop                                                                                                    |             | ~ 0                     | Search Deskto | p              |       |
| Organize 👻 New folder                                                                                                    |                                                                                                    |             |                         |               | 8:: •          |       |
| snappyImages ^                                                                                                    | Name                                                                                                    |             | Date modified           | Туре          | Size           |       |
| <ul> <li>OneDrive</li> </ul>                                                                                                    | 5.1.0                                                                                                    |             | 2019-08-27 3:49 PM      | File folder   |                |       |
| This DC                                                                                                    | COM_Port                                                                                                    |             | 2020-01-31 11:40        | XML Document  |                | 2 KB  |
| 3D Objects                                                                                                    |                                                                                                    |             |                         |               |                |       |
| Desktop                                                                                                    |                                                                                                    |             |                         |               |                |       |
| Documents                                                                                                    |                                                                                                    |             |                         |               |                |       |
| Downloads                                                                                                    |                                                                                                    |             |                         |               |                |       |
| 👌 Music                                                                                                    |                                                                                                    |             |                         |               |                |       |
| E Pictures                                                                                                    |                                                                                                    |             |                         |               |                |       |
| 🖉 Videos                                                                                                    |                                                                                                    |             |                         |               |                |       |
| Lindows8_OS (C                                                                                                    |                                                                                                    |             |                         |               |                |       |
| - Makanada 🗸 🗸 🗸                                                                                                    |                                                                                                    |             |                         |               |                |       |
| File nan                                                                                                    | ne: COM_Port                                                                                                    |             |                         | XML Templat   | te Files (* xm | nl)   |
|                                                                                                    |                                                                                                    |             |                         | Open          | C              | ancel |
|                                                                                                    |                                                                                                    |             |                         |               |                |       |
|                                                                                                    |                                                                                                    |             |                         |               |                |       |
| evice Output                                                                                                    |                                                                                                    |             |                         |               |                |       |
| evice Output<br>Device: 0 [Loc ID:0x11]                                                                                                    |                                                                                                    |             |                         | ^             |                |       |
| evice Output<br>Device: 0 [Loc ID:0x11]<br>Word MSB                                                                                                    |                                                                                                    |             |                         | ^             |                |       |
| evice Output<br>Device: 0 [Loc ID:0x11]<br>Word MSB<br>0000: 4000 0403 9090 06                                                                                                    | 00 2D80 0008 0000 10                                                                                                 | 98 8        |                         | ^             |                |       |
| evice Output<br>Device: 0 [Loc ID:0x11]<br>Word MSB<br>0000: 4000 0403 9090 06<br>0000: 1EA8 12C6 000A 00<br>0010: 0061 0070 0073 00                                                                                | 00 2D80 0008 0000 10<br>00 0310 0053 0079 00<br>65 031E 0053 004E 00                                                 | 98 85<br>6E | .y.n<br>.N.A            |               |                |       |
| evice Output<br>Device: 0 [Loc ID:0x11]<br>Word MSB<br>0000: 4000 0403 9090 06<br>0000: 1EA8 12C6 000A 00<br>0010: 0061 0070 0073 00<br>0010: 0050 0020 0053 00                                                     | 00 2D80 0008 0000 10<br>00 0310 0053 0075 00<br>65 031E 0053 004E 00<br>74 0069 0063 006B 00                         | 198 8       | .y.n<br>.N.A<br>.k.     | ^             |                |       |
| evice Output<br>Device: 0 [Loc ID:0x11]<br>Word MSB<br>0000: 4000 0403 9090 06<br>0008: IEAS 12C6 000A 00<br>0010: 0061 0070 0073 00<br>0010: 0050 0020 0053 00<br>0020: 0032 0030 030 03<br>0020: 0032 0030 030 03 | 00 2D80 0008 0000 10<br>00 0310 0053 0079 00<br>65 0312 0053 004E 00<br>74 0069 0063 006B 00<br>12 0046 0054 0054 00 | 198 Ø       | <br>.N.A<br>.k.<br>.T.I |               |                |       |

5. From the left menu of the Windows file picker, select the location where you saved the COM\_port.xml. In these instructions we saved it to the computer's desktop. Click Desktop from the menu on the left, then click on the COM\_port.xml fire and click open.

|                                                                                                    |                                                                                                    | Met                                                                                                    | •   |
|----------------------------------------------------------------------------------------------------|----------------------------------------------------------------------------------------------------|----------------------------------------------------------------------------------------------------|-----|
| Device Tiree<br>□ =<br>=<br>=<br>=<br>=<br>=<br>=<br>=<br>=<br>=                                                                                                    | Property<br>Property<br>Product D:<br>Product D:<br>Product Dec:<br>Product Dec:<br>Product Dec:<br>Serial Number:<br>Location ID:<br>EEPROM Type:<br>Operation Successful                                                                                                    | Value           FT232R*           0x0403           0x6001           USB <-> Serial Converter           FTDF           0x11           93C55 EEPROM |     |
|                                                                                                    | The template was successful                                                                                                    | iy applied.<br>view glues a representat<br>r more detail.                                                                                         | lon |
| Device Output<br><u>Device: 0 [Loc ID:0x]</u><br>Hand MCD                                                                                                    | л<br>1 <u>1</u>                                                                                                    |                                                                                                    |     |
| Word H5B<br>0000:4000 0403 9690<br>0000:1EA:12C 000A<br>0010:061 0700 073<br>0018:066 0070 073<br>0028:064 0032 0630 030<br>0028:064 033 0630 030<br>0028:064 033 0630 0600 | 0600         2D80         0000         1008         #           0000         0310         0053         0075         0062            0065         0312         0053         0045         0041            0067         0046         0053         0046         0020            0017         0046         0054         0054         0045            0312         0046         0054         0054         0045            0042         0000         0000         0000 | S.y.n<br>p.s.eS.N.A<br>.S.t.i.c.k.<br>0.0F.T.T.I<br>8.V.N                                                                                         |     |

6. You will now see a confirmation that the template was applied to the SS200 SnapStick. Click "Ok"

January 29, 2020

© 2020 COBRA Firing Systems

| EEPROM V FLASH ROM     FILE DEVICES HELP                                                                                                    |                                                                                                    |                                                                                                    |  |
|----------------------------------------------------------------------------------------------------|----------------------------------------------------------------------------------------------------|----------------------------------------------------------------------------------------------------|--|
| →     >>>>>>>>>>>>>>>>>>>>>>>>>>>>>>>>                                                                                                    | Property<br>Chip Type:<br>Vendor ID:<br>Product ID:<br>Product Desc:<br>Serial Number:<br>Manufacture Desc<br>Manufacture Desc<br>Location ID:<br>EEPROM Type:<br>Property<br>FTDI Device<br>The connected FTDI devic<br>of the EEPROM contents. | Value<br>TT232R<br>0x0403<br>0x601<br>USB <-> Stall Converter<br>FTTBROS<br>FTDr<br>0x11<br>93C56 EEPROM<br>a. the treeview gives a representation<br>Expand for more detail. |  |
| Device Output           Device: 0 [Lee ID:0x11]           Word MSB           0000: 4000 0403 9090 0600 2000 0310 005           0010: 0061 1070 0073 0065 0010 000           00110: 0061 0070 0073 0065 0010 000           0010: 0050 0020 0530 0512 0065 001           0010: 0050 0020 0530 0512 0665 001           00310: 0050 0000 0000 0000 0000 0000           00310: 0050 0000 0000 0000 0000 0000           Ready | 0 0000 1095 0<br>3 0079 066E<br>3 0079 066E<br>3 0045 0041 .a.p.s.<br>3 0056 0020 .PS.<br>4 0054 0045 .2.0.0.<br>0 0000 0000 .C.B.V.I<br>0 0000 0000                                                                                             |                                                                                                    |  |

7. Click on "DEVICES" on the FT Program menu bar. Then Click "Program".

| · | EEPROM V FLASH ROM             |                          |                        |               |          |  |
|---|--------------------------------|--------------------------|------------------------|---------------|----------|--|
|   | 🙋 🛃   📾 -   🎾 🥕   🕰            |                          |                        |               | <u>•</u> |  |
| D | evice Tree                     | Property                 | Value                  |               |          |  |
|   | ET EEPROM                      | Chip Type:<br>Vender ID: | 1232R                  |               |          |  |
|   |                                | Product ID:              | 0x6001                 |               |          |  |
|   | Program Devices                | in Froductio.            | _                      | ×             |          |  |
|   | Device List                    | Device Overview          |                        |               |          |  |
|   | Device: 0 [Loc ID:0x11]        | Device                   | : 0 [Loc ID:0x11]      |               |          |  |
|   |                                | Chip Type: 'FT           | 232R'                  |               |          |  |
|   |                                | Vendor ID: Ox0           | 403                    |               |          |  |
|   |                                | Product ID: 0x6          | 001                    |               |          |  |
|   |                                | Manufacture TT           |                        |               |          |  |
|   |                                | Manuracturer. PT         |                        |               |          |  |
|   |                                | Product Description: US  | 8 <-> Serial Converter |               | ion      |  |
|   |                                | Serial Number: FT        | T8R9OS - Fixed         |               |          |  |
|   | Select All Deselect All        |                          | Only Program           | Blank Devices |          |  |
|   | Cycle Ports                    | Pro                      | oram Erase             | Close         |          |  |
|   |                                |                          |                        |               |          |  |
| U | evice: 0 (Los TD:0v11)         |                          |                        |               |          |  |
|   | ACTION O [DOG ID:ONII]         |                          |                        |               |          |  |
|   | ford MSB                       | 0 0008 0000 1098 8       |                        |               |          |  |
|   | 0008: 1EA8 12C6 000A 0000 0310 | 0 0053 0079 006E         | S.y.n                  |               |          |  |
|   | 010: 0061 0070 0073 0065 0318  | E 0053 004E 0041 .a      | .p.s.eS.N.A            |               |          |  |
|   | 020: 0032 0030 0030 0312 004   | 6 0054 0054 0049 .2      | .0.0F.T.T.I            |               |          |  |
|   | 028: 0043 0038 0056 004E 0000  | C. 0000 0000 0000 .C     | .8.V.N                 |               | ~        |  |
|   |                                |                          |                        |               |          |  |

8. You will now be presented with a programming window. Click "Program". The software will apply the COM\_port.xml file to the SS200 wireless re-programmer. Once you see the word "Ready" on the bottom left of this programming window, you can click close.

January 29, 2020

| O COBRA Reprogramming Software Ver. 1.71 | (Admin)             |          | - 🗆 X          |
|------------------------------------------|---------------------|----------|----------------|
| What firmware is                         | on your current dev | vice(s)? | Learn More     |
| 6.0.2                                    | 5.1.0               | 5.0.2    | 5.0.0          |
| COMING SOON                              | COMING SOON         | BETA     | BETA           |
| 4.0.0                                    | 3.0.3               | 3.0.1    | 2.1.1          |
| BETA                                     | STABLE              | BETA     | STABLE         |
|                                          |                     |          | Other Features |

You have now completed the process of configuring your SS200 Wireless Reprogrammer as a COM Port. You can now open the COBRA Re-programming software and complete your firmware upgrade.

If additional support is needed, please email help@cobrafiringsystems.com or call 518-741-4300.

\*\*If this is a shoot site reprogramming emergency email 911@cobrafiringsystems.com